## Self-Service Attendance Roster Guide for Faculty

| Traditional Class                                                                                                    | <b>Blended/Hybrid Class</b>                                                                                                    | 100% Online Class                                                                                                    | Synchronous Class                                                                                                    |
|----------------------------------------------------------------------------------------------------|----------------------------------------------------------------------------------------------------|----------------------------------------------------------------------------------------------------|----------------------------------------------------------------------------------------------------|
| Meets all required hours face- to-face per<br>schedule on roster. Attendance is required each<br>day up to census date.                                                                                                    | Meets required hours face-to-face per<br>schedule on roster AND instruction is<br>delivered online (asynchronously) outside of<br>class time. Attendance is required each day<br>in the columns with the start times of<br>class/lab AND only once during census in the<br>online column (Time not specified). An<br>assignment, ANY one assignment, should be<br>posted in Canvas for students to complete<br>during census.<br>Per State Auditors – Attendance must be<br>recorded for each portion (face-to-face AND<br>online portion) of a class during census.                                                                                                    | Meets all the required hours online<br>(asynchronously).<br>New process alert – Faculty will only record<br>one Present during census for each student.<br>The one Present must match the census<br>report that is used to record student's<br>attendance and emailed to Auditing.<br>Only one Present, no A's, is required during<br>census for each student. The one Present<br>must match the census report processed in<br>Canvas. Faculty no longer have to use the<br>Update All feature. Yay!! | All synchronous classes have SY as part of their<br>section. The 100% online shown at the top of the<br>roster DOES NOT mean the class meet<br>asynchronously 100% online.<br>The class must meet either all the hours on LIVE<br>on MS Teams virtually during the scheduled time<br>printed on roster OR meet LIVE on MS Teams<br>virtually during the scheduled time printed on roster<br>AND instruction is delivered online<br>(asynchronously) outside of the scheduled meeting<br>time.<br>Per State Auditors – Attendance must be<br>recorded for each portion (face-to-face AND<br>online portion if applicable) of a class during<br>census.                                                                                                    |
| To access the Self-Service attendance roster,<br>go to gtcc.edu, click on the <b>Resource button</b><br>, click on <b>Self-Service</b> , click on <b>Faculty</b> and<br>select the class.                                                                                                    | To access the Self-Service attendance<br>roster, go to gtcc.edu, click on the <b>Resource</b><br><b>button</b> , click on <b>Self-Service</b> , click on<br><b>Faculty</b> and select the class.                                                                                                    | To access the Self-Service attendance roster,<br>go to gtcc.edu, click on the <b>Resource button</b><br>, click on <b>Self-Service</b> , click on <b>Faculty</b><br>and select the class.                                                                                                    | To access the Self-Service attendance<br>roster, go to gtcc.edu, click on the <b>Resource</b><br><b>button</b> , click <b>Self-Service</b> , click on<br><b>Faculty</b> and select the class.                                                                                                    |
| The class schedule is listed at the top left of the attendance roster. Faculty <b>must meet in class</b> according to the schedule printed on roster. Note: Class breaks cannot be combined and used at the end of the class of face-to-face meeting days.<br>Face-to Face Schedule Summer Semester 2023 Jamestown Campus Th 8:00 AM - 9:20 AM 5/17/2023 - 7/26/2023 Center for Adv Manufacturing, 1804 Classroom Hours Th 9:20 AM - 12:10 PM 5/17/2023 - 7/26/2023 Center for Adv Manufacturing, 1800 Lab/Shop Hours Seats Available ① 14/4/18/0 Deadline Dates | The class schedule is listed at the top left of<br>the attendance roster and the Part-online<br>shown represents the online portion of the<br>class. Faculty <b>must meet in class</b><br>according to the schedule printed on roster<br>AND deliver instruction online (outside of<br>class time) for the remaining hours. Note:<br>Class breaks cannot be combined and<br>used at the end of the class of face-to-<br>face meeting days.<br>Summer Semester 2023<br>Jamestown Campus<br>W 9:00 AM - 11:45 AM<br>5/17/2023 - 7/26/2023<br>Dental/Science, 00215 Classroom F<br>MTW/Th/F/Sa/Su<br>5/17/2023 - 7/26/2023<br>Off Site, SITE Clinical Hours<br>MTW/Th/F/Sa/Su<br>5/17/2023 - 7/26/2023<br>Part-Online, P-ONLINE Classro | 100% online classes do not have a schedule. It<br>will only reflect the class dates and Online<br>Classes, ONLINE classroom hours for class/lab<br>(see below).<br>Summer Semester 2023<br>100% Online<br>M/T/W/Th/F/Sa/Su -<br>5/17/2023 - 6/20/2023<br>Online Classes, ONLINE Classroom Hours<br>Seats Available () 0/30/30/0<br>Deadline Dates                                                                                                    | If the class meet all the required hours for<br>class/lab on MS Teams virtually<br>(synchronously), the class schedule will<br>appear on the left of the attendance roster<br>(see example below). Faculty must meet<br>via MS Teams according to the schedule<br>printed on roster. If it does not display Part-<br>Online, P-ONLINE at the top of roster,<br>students must meet LIVE on MS Teams in<br>order to be counted for FTE.                                                                                                    |
| Click on " <u>Deadline Dates</u> " to review the<br>Census date (Last Day to Drop without a<br>Grade) and Withdrawal Date (Last Day to Drop<br>with a Grade).                                                                                                    | Click on " <u>Deadline Dates</u> " to review the<br>Census date (Last Day to Drop without a<br>Grade) and Withdrawal Date (Last Day to<br>Drop with a Grade).                                                                                                    | Click on " <u>Deadline Dates</u> " to review the<br>Census date (Last Day to Drop without a<br>Grade) and Withdrawal Date (Last Day to<br>Drop with a Grade).                                                                                                    | If the class meet the required hours LIVE on<br>MS Teams virtually (synchronously) AND<br>online instruction (asynchronously) outside<br>the class schedule on roster, the schedule<br>will appear on the left of the attendance<br>roster AND it will display Part online, P-<br>ONLINE at the top of the roster (see example<br>below). Faculty must meet LIVE via MS<br>Teams according to the schedule printed on<br>roster AND deliver instruction online<br>(asynchronously) outside the class time.<br>Summer Semester 2023<br>100% Online<br>M 6:00 PM - 7:15 PM<br>6/5/2023 - 7/24/2023<br>Online Classes, ONLINE Classroom roors<br>M/T/W/Th/F/Sa/Su -<br>6/5/2023 - 7/24/2023<br>Part-Online, P-ONLINE Class<br>or regulation<br>Seats Available 1 18/7/25<br>Deadline Dates<br>Please follow the Attendance instructions for<br>Blended/Hybrid classes starting with<br>"Click on Deadline Dates." |

| Traditional Class                                                                                                    | <b>Blended/Hybrid Class</b>                                                                                                    | 100% Online Class                                                                                                    | Synchronous Class |
|----------------------------------------------------------------------------------------------------|----------------------------------------------------------------------------------------------------|----------------------------------------------------------------------------------------------------|-------------------|
| Click on <b>Attendance</b> and then select the date<br>(located on the far right of the roster) to record<br>student's attendance.                                                                                                    | Click on Attendance and then select the<br>date (located on the far right of the roster) to<br>record the student's attendance.<br>Important note: DO NOT enter<br>attendance in the Time not specified<br>columns (online portion), which are the<br>first column(s).                                                                                                    | Click on Attendance, click on the calendar<br>and select the date in which student (s)<br>submitted an assignment (located on the far<br>right of the roster) and record the student's<br>attendance.                                                                                                    |                   |
| Attendance must be recorded <b>each meeting</b><br><b>day</b> in all columns from the first day of class up<br>to the census date.                                                                                                    | Go to the column(s) with the start time<br>6:00 PM<br>of the face-to-face<br>class/lab/clinic and record attendance by<br>clicking on each student and enter <b>Present</b> ,<br><b>Absent</b> , <b>no excuse or Late</b> . <b>DO NOT use</b><br><b>the Update All feature</b> .                                                                                                    | Only one Present, no A's, is required during<br>census for each student. The one Present<br>must match the census report processed in<br>Canvas. Faculty no longer have to use the<br>Update All feature. Yay!!                                                                                                    |                   |
| Once the attendance has been recorded up to<br>the census date, check the total number of<br>Presents (P), Absences (A) and Lates (L)<br>located at the far right of the roster. Students<br>with all A's (absent) and no P's or L's are<br>considered a no show.                                               | Once the attendance has been recorded up<br>to the census date for the face-to-face<br>scheduled meeting days, on the <b>day after</b><br><b>census</b> , run the online census report in<br>Canvas. Start with the first student, click on<br><b>Attendance</b> , click on the date student<br>submitted their online assignment, and<br>record Present. Only <b>one Present</b> should be<br>recorded in the Time not specified<br>Time not specified<br>uring census for each<br>student. The date must match the date on<br>the census report. <b>IMPORTANT NOTE:</b><br>Online activity completed during face-to-face<br>scheduled meeting times <b>do not count</b><br>towards the required online instruction for<br>class or census assignment. <b>Assignment</b><br><b>must be completed outside of face-to-<br/>face scheduled meeting times</b><br><b>(asynchronous portion)</b> . | Once the attendance has been recorded up to<br>the census date, students with no P (Present)<br>are considered a no show.                                                                                                    |                   |
| On the day after census date, click on<br>Census, check the Never Attended box for                                                                                                    | Once the attendance has been recorded<br>each day up to the census date for face-to-                                                                                                    | On the day after census date, click on<br>Census, check the Never Attended box for                                                                                                    |                   |
| students who never attended class in person up<br>to census.<br><u>Note: It's imperative that the Never Attended</u><br><u>box is checked accurately after census to avoid</u><br><u>student's Financial Aid and FTE reporting</u><br><u>issues.</u>                                                            | face scheduled meeting days <b>AND</b> one<br>Present has been recorded for the students<br>who have submitted an online assignment<br>during census, on the day after census date,<br>check the total number of Presents (P),<br>Absences (A) and Lates (L) located at the<br>far right of the roster. <b>Students with all A's</b><br>(absent) and no P's or L's are considered                                                                                                    | students who <b>never</b> submitted an online<br>assignment during census.<br><u>Note: It's imperative that the Never Attended</u><br><u>box is checked accurately after census to avoid</u><br><u>student's Financial Aid and FTE reporting</u><br><u>issues.</u>                                                                                                    |                   |
| Once the Never Attended box has been                                                                                                    | a no show.<br>On the day after census date, click on                                                                                                    | Once the Never Attended box has been                                                                                                    |                   |
| checked on the day after census, click Certify.<br>It's very important that faculty Certify the<br><u>day after census</u> .                                                                                                    | Census, check the Never Attended box for<br>students who never attended a face-to-face<br>class AND never submitted an online<br>assignment during census. <u>A student must</u><br>have either attended face-to-face once OR<br>submitted an online assignment during<br>census. Note: It's imperative that the<br>Never Attended box is checked<br>accurately after census to avoid student<br>Financial Aid & FTE reporting issues.                                                                                                    | checked on the day after census, click<br>Certify. It's very important that faculty<br>Certify the <u>day after census</u> .<br>Download the Intelliboard census report used<br>to record the attendance for the one online<br>assignment during census and email it to<br><u>censusreports@gtcc.edu</u> no later than two<br>days after census date. If you experience any<br>issues running the census report in Canvas,<br>please contact eLearning for assistance.<br><u>Please include the complete course code and<br/>term in the Subject area.</u> |                   |
| important Note: Students who never attended<br>a face-to-face meeting day during census<br>should not be allowed to enter the class after<br>census. Please refer these students to Records<br>office. Student will not be able to attend class<br>unless an official approval is sent by Records<br>via email. | Conce the Never Attended box has been<br>checked on the day after census, click<br>Certify. It's very important that faculty<br>Certify the <u>day after census</u> .<br>Download the Intelliboard census report<br>used to record the attendance for the one                                                                                                    | veteran students - The message veteran –<br>Notify the Veterans Office of changes to the<br>record" will appear under the student's name<br>under the Roster tab in Self-Service for<br>Veteran students.                                                                                                    |                   |
|                                                                                                    | online assignment during census and email<br>it to <u>censusreports@gtcc.edu</u> no later than<br>two days after census date. If you<br>experience any issues running the census<br>report in Canvas, please contact eLearning<br>for assistance. <u>Please include the complete</u><br><u>course code and term in the Subject area.</u>                                                                                                    |                                                                                                    |                   |

| Traditional Class                                                                                                    | Blended/Hybrid Class                                                                                                    | 100% Online Class                                                                                                    | Synchronous Class |
|----------------------------------------------------------------------------------------------------|----------------------------------------------------------------------------------------------------|----------------------------------------------------------------------------------------------------|-------------------|
| Veteran students - The message "Veteran –<br>Notify the Veterans Office of changes to the<br>record" will appear under the student's name<br>under the Roster tab for Veteran students.                                                                                                    | Important Note: Students who never<br>attended a face-to-face meeting day AND<br>never submitted an online assignment<br>during census should not be allowed to<br>enter the class after census. Please refer<br>these students to Records office. Student<br>will not be able to attend class <u>or</u> access<br>course online unless an official approval is<br>sent by Records via email.                                                                                                    |                                                                                                    |                   |
| For the days class did not meet due to class<br>cancellation or inclement weather, record<br><b>Absent, excused</b> for each student and<br>complete the OCA form by clicking on Resource<br>Menu, MyGTCC, Faculty and Staff Information,<br>Forms & Information, Faculty Forms and then<br>Out of Class Assignment.        | Veteran students - The message "Veteran<br>- Notify the Veterans Office of changes<br>to the record" will appear under the<br>student's name under the Roster tab for<br>Veteran students.                                                                                                    |                                                                                                    |                   |
|                                                                                                    | For the days class did not meet due to class<br>cancellation or inclement weather, record<br><b>Absent, excused</b> for each student in the<br>column (s) with Times only, and complete<br>the OCA form by clicking on Resource<br>Menu, MyGTCC, Faculty and Staff<br>Information, Forms & Information, Faculty<br>Forms and then Out of Class Assignment.                                                                                                    |                                                                                                    |                   |
| To ensure accurate attendance, faculty may<br>export and verify the attendance recorded on<br>roster for no show attendance, missing<br>attendance, or all absences but not marked a no<br>show, by clicking on Attendance, Export and<br>Download CSV. The dates will begin with the<br>last date attendance was recorded. | To ensure accurate attendance, faculty may<br>export and verify the attendance recorded<br>on roster for no show attendance, missing<br>attendance, or all absences but not marked<br>a no show, by clicking on Attendance,<br>Export and Download CSV (see below).<br>Print Demail All Desport<br>Download CSV<br>The dates will begin with the last date<br>attendance was recorded. The column with<br>date and time represent the face-to-face<br>meeting day and the column with date only<br>represent the online portion of the class.<br>Face to-<br>Face Online<br>Portion | To ensure accurate attendance, faculty may<br>export and verify the attendance recorded on<br>roster for no show attendance, missing<br>attendance, or all absences but not marked a<br>no show, by clicking on Attendance, Export and<br>Download CSV. The dates will begin with the<br>last date attendance was recorded. |                   |
|                                                                                                    | 1/17/2023 (12:00 PM)1/17/2023Please note: This report is not a census<br>report and should only be used to verify<br>the attendance recorded on the Self-<br>Service Attendance Roster.                                                                                                    |                                                                                                    |                   |

If you have any questions regarding completing the Self-Service Attendance Roster, please feel free to contact the Auditing Staff. 😌

## **AUDITING STAFF**

Arnessa R. Thompson, M.S. - Director of FTE Auditing EM: <u>adrichbourg@gtcc.edu</u> EXT. 50454 Sherry Waddell - Audit Technician I EM: <u>sawaddell@gtcc.edu</u> EXT. 50283 Shawn Hill – Audit Technician I EM: <u>slhill10@gtcc.edu</u> EXT. 55088